## GUIDA PER LA CONSULTAZIONE DEI MODELLI CU DAL SITO DELL'AGENZIA DELLE ENTRATE

## 1) Accedere al sito https://www.agenziaentrate.gov.it/portale/web/guest e cliccare su Area riservata:

| ← → C (                                                                       | \$ <b>0</b>  |
|-------------------------------------------------------------------------------|--------------|
| Ministero dell'Economia e delle finanze ITA EN                                | g DEU        |
| P Richiedi il PIN Contatti e assistenza Tro                                   | va l'ufficio |
| Zgenzia Seguidi Siz 🕤 🛇 🔞                                                     |              |
| Cerca                                                                         | Q            |
| Cittadini 👻 Imprese 👻 Professionisti 💌 Intermediari 👻 Enti e PA 💌 L'Agenzia 💌 | iservata     |
|                                                                               |              |

## 2) Accedere alla sezione Entratel/Fisconline dell'Area riservata :

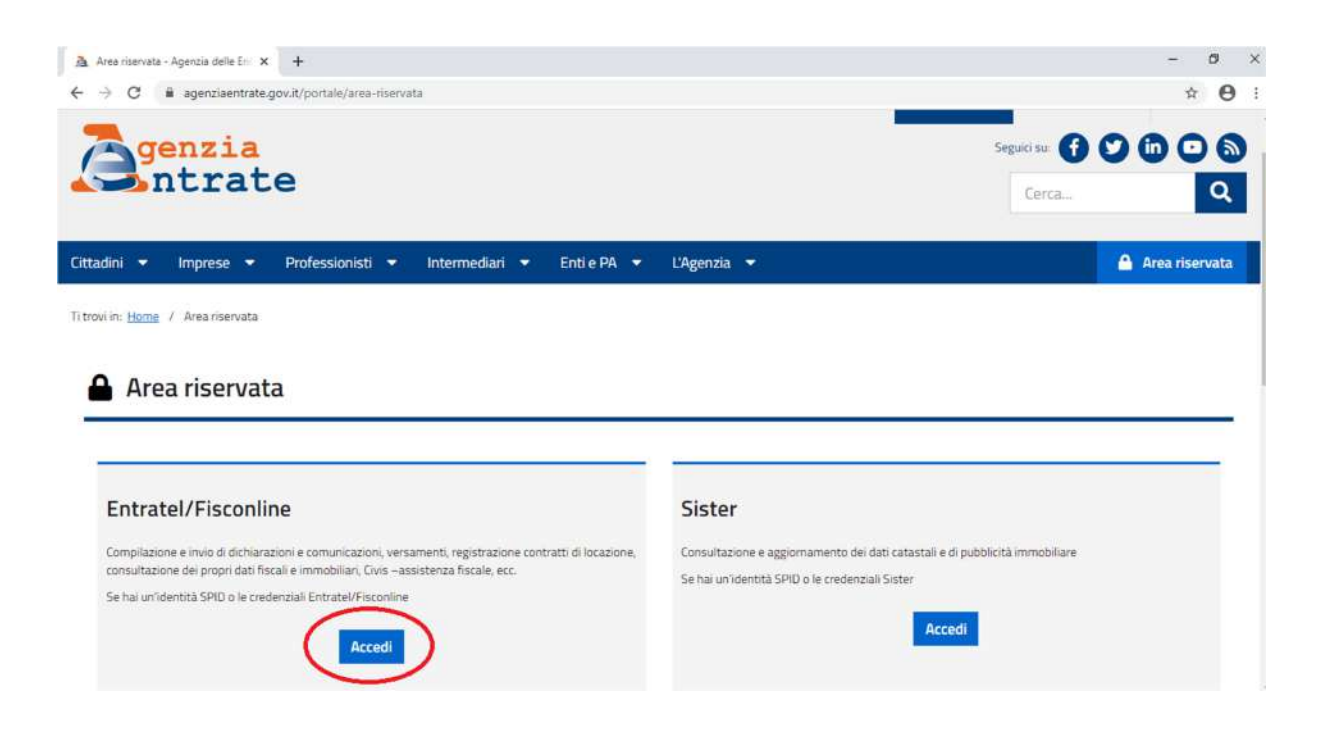

3) Accedere al servizio scegliendo secondo le credenziali di cui si dispone. Per ottenerle visita il seguente link <u>https://telematici.agenziaentrate.gov.it/Abilitazione/Fisconline.jsp</u>:

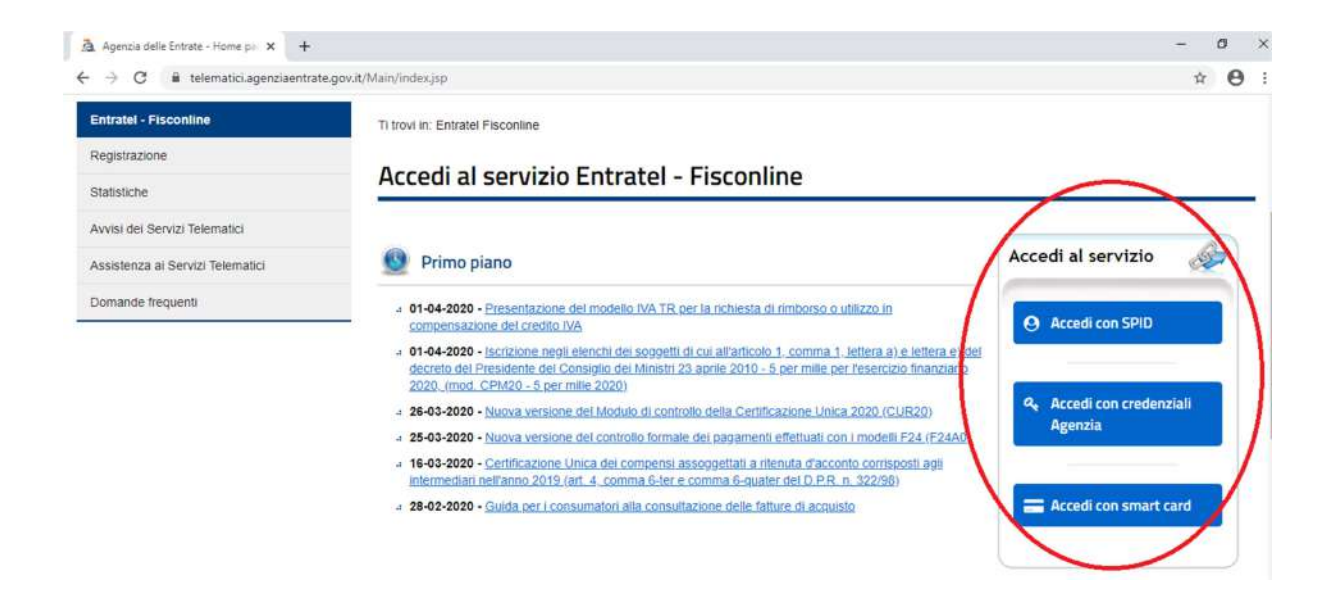

4) Inserire le credenziali e cliccare OK:

| Accedi con credenziali Fisconiine × + |                                                | - a                  |
|---------------------------------------|------------------------------------------------|----------------------|
| C  itelematici.agenziaentrate.gov     | it/Main/login.jsp                              | Seguio su: 😈 💟 🛄 💟 🕲 |
| Intrate                               |                                                | Cerca Q              |
| Cittadini Imprese Professionisti      | Intermediari Enti e Pa L'Agenzia               | 🔒 Area riservata     |
| Entratel - Fisconline                 | Ti trovi in: Entratel Fisconline               |                      |
| Registrazione                         | Accedi con credenziali Eisconline - Entratel   |                      |
| Statistiche                           | Accedition credenzian riscomme - Entrater      | -                    |
| Avvisi dei Servizi Telematici         |                                                |                      |
| Assistenza al Servizi Telematici      | Inserisci le credenziali Fisconline - Entratel |                      |
| Domande frequenti                     | Nome utente:                                   |                      |
|                                       | Password:                                      |                      |
|                                       |                                                |                      |
|                                       |                                                |                      |
|                                       |                                                |                      |
|                                       | ок                                             |                      |
|                                       |                                                |                      |

5) Cliccare sulla voce **CONSULTAZIONI** presente nel menù sulla sinistra:

| 🚡 Servizi Telematici - La mia scriva: 🗙 🕂                        |                                                                     | - 0                                                                                                  |
|------------------------------------------------------------------|---------------------------------------------------------------------|----------------------------------------------------------------------------------------------------|
| $\leftrightarrow$ $\rightarrow$ C $$ telematici.agenziaenti      | ate.gov.it/Servizi/Messaggi.jsp                                     | ± <b>Θ</b>                                                                                           |
| 🚬 🗲 Sit                                                          | o informativo                                                       | inte                                                                                                 |
| Fisc                                                             | ea riservata<br>online                                              | le Esci                                                                                              |
| Servizi Fisconline                                               | Ti trovi in: La mia scrivanta / Messaggi                            | Recapiti                                                                                             |
| Servizi per<br>Ricevute                                          | La mia scrivania                                                    | <ul> <li>Hai validato i tuoi recapiti Email e Cellulare</li> <li>Gestisci i tuoi recapiti</li> </ul> |
| Software                                                         |                                                                     |                                                                                                    |
| Comunicazioni                                                    | La tua<br>dicharazione                                              |                                                                                                    |
| Regime IVA mini One Stop Shop                                    | Corrisp tivi                                                        |                                                                                                    |
| Consultazioni                                                    |                                                                     |                                                                                                    |
| Deleghe                                                          |                                                                     |                                                                                                    |
| Servizi Ipotecari e Catastali, Osservator<br>Mercato Immobiliare | • IN PRIMO PIANO                                                    | MESSAGGI PERSONALIZZATI                                                                              |
| Profilo Utente                                                   | 4 01-04-2020 - Presentazione del modello IVA TR ner la richiesta di | A Non sono presenti messaggi personalizzati per<br>Putente di lavoro scelto                          |

6) Cliccare quindi sulla voce **CASSETTO FISCALE** e poi sul tasto **Cassetto fiscale personale**:

| 🧟 Servizi Telematici - Cassetto fisci                                        | × +                                                          |                                   | - 0 ×                     |
|------------------------------------------------------------------------------|--------------------------------------------------------------|-----------------------------------|---------------------------|
| $\leftrightarrow$ $\rightarrow$ $\mathbf{C}$ $\mathbf{\hat{e}}$ telematician | enziaentrate.gov.it/Servizi/consultazioneCassetto_jsp        |                                   | ☆ <b>0</b> :              |
|                                                                              | Ministero dell'Economia e delle Finanze                      |                                   | •                         |
|                                                                              | ♦ Sito informativo                                           | Utente:                           | ]                         |
|                                                                              | Area riservata                                               |                                   |                           |
|                                                                              | Fisconline                                                   |                                   | € Esci                    |
|                                                                              |                                                              | <u>I</u>                          |                           |
|                                                                              |                                                              |                                   |                           |
| for a strength of the strength of the                                        |                                                              |                                   |                           |
| Servizi Fisconline                                                           | Ti trovi in: <u>La mia scrivania</u> / <u>ConsuRazioni</u> / | Cassetto Fiscale                  |                           |
| Servizi per                                                                  | Cassetto Eiscale                                             |                                   |                           |
| Ricevute                                                                     |                                                              |                                   |                           |
| Software                                                                     | Il Cassetto fiscale è il servizio che permette di            | consultare i propri dati fiscali. |                           |
| Comunicazioni                                                                |                                                              |                                   |                           |
| Regime IVA mini One Stop Sh                                                  | op Cassetto Fiscale personale 2                              |                                   |                           |
| Consultazioni                                                                | ^                                                            |                                   |                           |
| Cassetto Fiscale 1                                                           |                                                              |                                   |                           |
| Deleghe                                                                      |                                                              |                                   |                           |
|                                                                              |                                                              |                                   | 1633                      |
| ₽ Scrivi qui per esegu                                                       | ire la ricerca 🛛 🔿 🖽 💽                                       | C 🖻 🖳 🔕 🙍                         | ^ See ▲ 40 & 01/04/2020 🖓 |

7) Aprire la pagina CERTIFICAZIONE UNICA presente all'interno del menù Dichiarazioni Fiscali:

| Menu di Cassetto Fiscale                                | Cassetto fiscale personale di                                                                                                    | 6                 |
|---------------------------------------------------------|----------------------------------------------------------------------------------------------------|-------------------|
| L'Agenzia scrive                                        | Certificazione Unica                                                                                                    |                   |
| Consultazioni<br>nagrafica<br>lichiarazioni Fiscali 1 ~ | Annualità disponibili 2020 redalii 2019 2019 redalii 2018 2018 redalii 2017 2018 redalii 2017                                                                                                    |                   |
| Modello 730 Certificazione Unica Redditi Percepti       | Identificativi telematici delle Certificazioni Uniche per l'anno d'imposta 2019<br>I dali di ciascun quadro delle CU sono consultabili anche nella sezione "Redditi Percepiti",<br>che potrebbe contenere ulteriori informazioni relative a redditi comunicati esclusivamente con il modello 770 da | TIFICAZION<br>ICA |
| Accessi effettuati alla dichiarazione                   | 4 Certificazione n. <u>12041653754 - 0002227 dei 25/3/2020</u> presentata dal Sostituto d'imposta <u>80016830822</u> (0).                                                                                                    |                   |

 Selezionare l'Annualità di interesse e quindi cliccare sulla Certificazione relativa al sostituto di imposta Fondo Pensioni (80016830822):

| anu di Cassatta Finanta               | Cassetto fiscale personale di                                                                                                    |
|---------------------------------------|----------------------------------------------------------------------------------------------------|
| enu di Cassetto Fiscale               | Cartificaziona Unica                                                                                                    |
| L'Agenzia scrive                      |                                                                                                    |
| Consultazioni                         | Annualità disponibili 2020 reddiri 2019 reddiri 2018 2018 reddiri 2017                                                                                                    |
| nagrafica                             |                                                                                                    |
| ichiarazioni Fiscali 🗸 🗸              |                                                                                                    |
| Modello 730                           |                                                                                                    |
| Certificazione Unica                  | <ul> <li>I dati di clascun quadro delle CU sono consultabili anche nella sezione "Redditi Percepiti",<br/>che potrebbe contenere ulterion informazioni relative a redditi comunicati esclusivamente con il modello 770 da UNICA</li> </ul> |
| Redditi Percepiti                     | 2 Agenzia                                                                                                    |
| Accessi effettuati alla dichiarazione | Certificazióne n. <u>12041653754 - 0002227 del 25/3/2020</u> presentata dal Sostituto d'imposta <u>80016830822</u>                                                                                                    |

## 9) Cliccare quindi su **STAMPA CERTIFICAZIONE**:

| Menu di Cassetto Fiscale | Cassetto fiscale personale di                                                   |
|--------------------------|---------------------------------------------------------------------------------|
| L'Agenzia scrive         | Certificazione Unica                                                            |
|                          | Dettagli del modello     Stampa     Dati dell'invio     Quadro DA     Quadro DB |
| Anagrafica               | certificazione                                                                  |
| Dichiarazioni Fiscali    | Annualità disponibili                                                           |
| Modello 730              | Certificazione n.                                                               |
| Certificazione Unica     | UNICA                                                                           |
| Dodditi Parcaniti        | Openzia ()                                                                      |
| Reudin Percepin          |                                                                                 |

10) Cliccare infine sul tasto **STAMPA** per ottenere le pagine del documento da poter stampare e/o salvare:

| Menu di Cassetto Fiscale              | Cassetto fiscale personale di          |                      |                 |           | 0                      |               |
|---------------------------------------|----------------------------------------|----------------------|-----------------|-----------|------------------------|---------------|
| L'Agenzia scrive                      | Certificazione Unic                    | a                    |                 |           |                        |               |
| 0                                     |                                        | Dettagli dei modello |                 |           |                        |               |
| Consultazioni                         |                                        | Stamoa               | Dati dell'invio | Quadro DA | Quadro DB              |               |
| Anagrafica                            |                                        | centroacione         |                 |           |                        |               |
| Dichiarazioni Fiscali 🗸 🗸             | stampa della certificazione COMPLETA 😹 |                      |                 |           | Q Dettagli del modello |               |
| Modello 730                           |                                        | -                    |                 |           |                        | CERTIFICATION |
| Certificazione Unica                  |                                        | Starr                | pa              |           |                        | UNICA         |
| Redditi Percepiti                     |                                        | -                    | -               |           |                        | Antrate       |
| Accessi effettuati alla dichiarazione | 1                                      |                      |                 |           |                        |               |